### **Chapter 6: Javascript: Debugging**

CS 80: Internet Programming

Instructor: Mark Edmonds

#### **Developer Tools**

- No program is perfect at first
- We need a way to examine program state as the program is running
  - This will enable us to understand and fix problems in our code
- Debugging will help fix any error, but it's particularly good for identifying edge cases you may have not considered when writing your program
  - Common edge cases: empty string "", zero 0, negative numbers, etc

#### **Developer Tools**

- The debugger is present in any modern browser and has two main elements for javascript: console and debugger
- Since we are editing the program as it executes, we need to remember where we are in execution
  - Variables may not exist yet
- How to write information to the console to inspect state:
  - Use a console.log() statement in your javascript
  - The value/text arguments will be printed to the Console section of the Developer Tools

### Breakpoints

- Setting a breakpoint
  - Breakpoints say "when you hit this line of code, pause the program for me"
  - They allow you to inspect variable/program state during execution
  - Enable a breakpoint by clicking the line number
  - Important semantic note: The line of the breakpoint has **not** executed yet. It is about to execute
    - \* E.g. if we set a breakpoint on line 9, line 9 hasn't executed when the breakpoint triggers (line 8 has, however)
    - \* Keep this in mind!

#### Breakpoints

- Stepping through a program
  - Once we are at a breakpoint we have multiple options to control the program:
    - \* Step Over: step over the current line of code. This means if we are at a function call, **do not** move the debugger into the function. Instead, the function will execute, and the program will pause after function completes
    - \* Step Into: If the program is about to call a function, move the debugger into that function and pause execution
    - \* Step Out: Finish the current function call and pause execution at the calling function
    - \* Continue: Continue the program's execution; basically unpauses the program

### **Console Execution**

- We can also call functions or inspect variables while paused using the console
  - Move to the console, and type a javascript statement to execute
    - \* Can also just type variable names to get their value
  - If the javascript statement we called doesn't have a return value (e.g. statement doesn't yield a value), then the console will report undefined.

### Example

- Each browser has a slightly different interface, but the developer tools work the same way for all
- Let's examine the developer tools within Chrome, but this will mostly work the same for every browser
- We'll use leap\_year\_checker.html for the example

### **Opening Developer Tools**

- First, open the HTML file you wish to debug. Here, we'll open leap\_year\_checker.html in chrome
- Open the Developer Tools and go to the "Sources" tab:

# **Opening Developer Tools**

| - $ ightarrow$ X 💿 File   /Users/mark/Dropbox/Developer/mark-rMBP-repos/personal/mjedmonds.github.io/CS80/examples/ch6_is/leap_year_checker.html | ± €                     |
|----------------------------------------------------------------------------------------------------|-------------------------|
| This page says<br>Input a year:<br>Cancel OK                                                                                                    |                         |
| The Elements Console Sources Network Performance Memory Application Security Audits                                                              |                         |
| Age Filesystem » :                                                                                                    |                         |
|                                                                                                    | ► Watch                 |
| 쁐 P Open file                                                                                                    | ▼ Call Stack            |
| 策 企 P Run command                                                                                                    |                         |
| Dron in a folder to add to workspace                                                                                                    | ▼ Scope                 |
|                                                                                                    |                         |
| <u>Learn more</u>                                                                                                    |                         |
|                                                                                                    |                         |
|                                                                                                    | ▶ XHR/fetch Breakpoints |
|                                                                                                    | DOM Breakpoints         |
|                                                                                                    | Global Listeners        |
|                                                                                                    | Event Listener Breakp   |
|                                                                                                    |                         |
|                                                                                                    |                         |
|                                                                                                    |                         |

Figure 1: Launch of dev tools

# Opening a file

- Next, we'll press cmd+p (or ctrl+p) to open a file
- If your . html file does not appear, refresh the page and try again:

# Opening a file

| → X ① File   /Users/mark/Dropbox/Develope     | /mark-rMBP-repos/personal/mjedmonds.github.io/CS80/examples/ch6_js/leap_year_checker.html This page says   | ± €                    |
|-----------------------------------------------|----------------------------------------------------------------------------------------------------|------------------------|
|                                               | Input a year:                                                                                              |                        |
| Elements Console Source                       | s Network Performance Memory Application Security Audits                                                   | :                      |
| age Filesystem » :                            |                                                                                                    |                        |
| top                                           | <pre>leap_year_checker.html /Users/mark/Drop_s.github.io/CS80/examples/ch6_js/leap_year_checker.html</pre> | ► Watch                |
| v Users/mark/Dropbox/f<br>leap_year_checker.t | .localized<br>Downloads/.localized                                                                         | Not paused             |
|                                               | baseline.png                                                                                               | ▼ Scope                |
|                                               | Screen Shot 2019-10-19 at 10.53.15 PM.png                                                                  | Not paused             |
|                                               | Descript Installer, app.zip                                                                                | No breakpoints         |
|                                               | download_rips.sh                                                                                           | ► XHR/fetch Breakpoint |
|                                               |                                                                                                    | DOM Breakpoints        |
|                                               | rips.txt<br>Downloads/Rivendell Rips/rips.txt                                                              | ► Global Listeners     |
|                                               |                                                                                                    | Event Listener Break   |
|                                               | playlist_sync_genre.sh<br>Downloads/Rivendell Rips/playlist_sync_genre.sh                                  |                        |

Figure 2: Loading HTML

# Opening a file

- Now, we should see our file loaded
- You will need to enter into the prompt to see the file in the area below:

# **Opening a file**

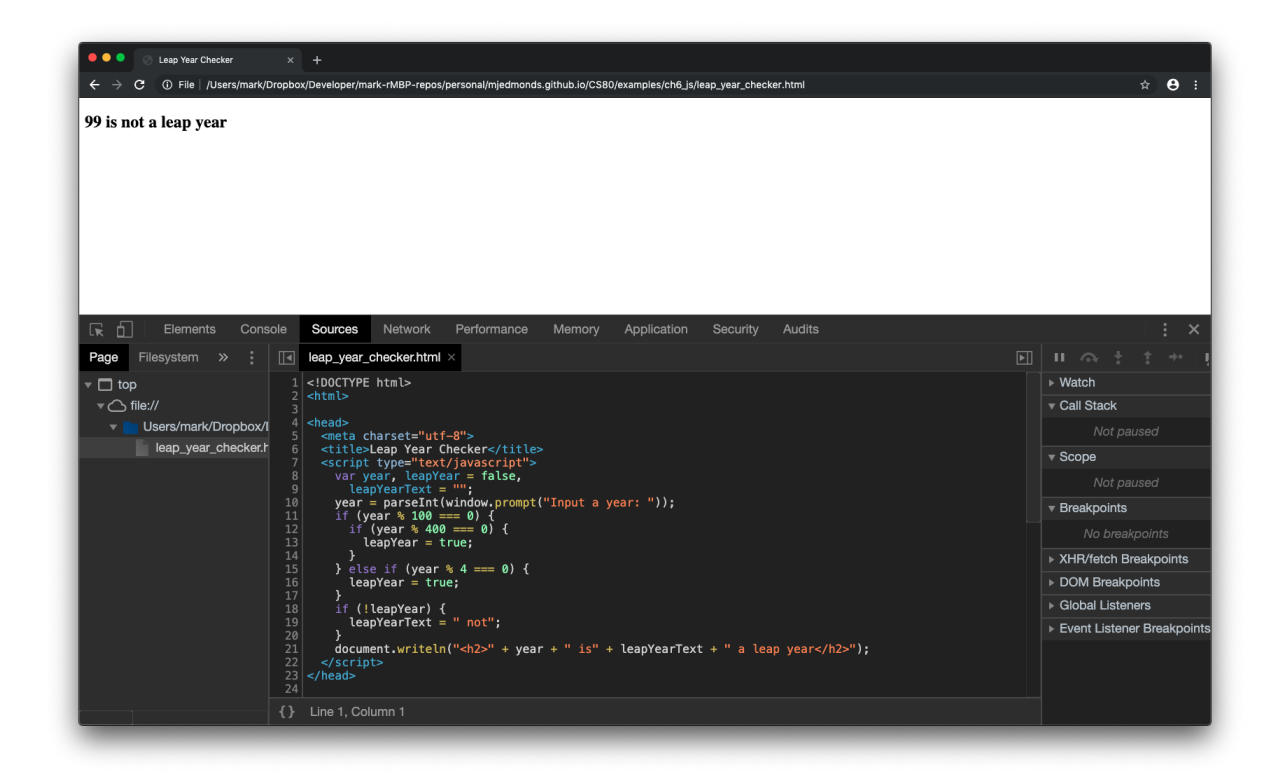

Figure 3: Loading HTML

# Setting a breakpoint

• Next, we'll set a breakpoint on line 10 by clicking on the line (the green marker indicates a breakpoint):

# Setting a breakpoint

| 🗕 🔍 💿 Leap Year Checker 🛛 🗙                                            | +                                                                                                    |              |
|------------------------------------------------------------------------|----------------------------------------------------------------------------------------------------|--------------|
| $m{\epsilon} \  ightarrow  m{C} \ \ \ \ \ \ \ \ \ \ \ \ \ \ \ \ \ \ \$ | x/Developer/mark-rMBP-repos/personal/mjedmonds.github.io/CS80/examples/ch6_js/leap_year_checker.html | ☆ 🖰 ፤        |
| 99 is not a leap year                                                  |                                                                                                    |              |
| 🕞 🚹 Elements Console                                                   | Sources Network Performance Memory Application Security Audits                                       | : ×          |
| Page Filesystem » :                                                    | leap_year_checker.html ×                                                                             | П 🗠 🕇 🔶 🗌    |
| ▼ 🗖 top 2                                                              | <html></html>                                                                                        | ▶ Watch      |
| ▼ file:// 3                                                            | <head></head>                                                                                        | ▼ Call Stack |
| Users/mark/Dropbox/I 6                                                 | <pre><meta charset="utf-8"/> <title>Leap Year Checker</title></pre>                                  |              |
| leap_year_checker.h                                                    | <pre>leap_year_checker.h 7 <script type="text/javascript"></script></pre>                            |              |

Figure 4: Setting a breakpoint

### Pausing at a breakpoint

- Refresh the page. Now the page should be paused, before the prompt appears
- Note that since we paused at line 10, line 10 is *about* to execute, but has not executed:

### Pausing at a breakpoint

| 🔍 🔍 🔹 Leap Year Checker 🛛 🗙 -                                         | +                                                                                                    |                            |
|-----------------------------------------------------------------------|----------------------------------------------------------------------------------------------------|----------------------------|
| $igstarrow$ $igstarrow$ $igstarrow$ File $\mid$ /Users/mark/Dropbox/D | Developer/mark-rMBP-repos/personal/mjedmonds.github.io/CS80/examples/ch6_js/leap_year_checker.html                                                                                                    | ☆ 🖰 🗄                      |
|                                                                       |                                                                                                    |                            |
| 🕞 🕞 Elements Console S                                                | Sources Network Performance Memory Application Security Audits                                                                                                    | : ×                        |
| Page Filesystem » : I                                                 | eap_year_checker.html ×                                                                                                    |                            |
| ▼ □ top 1 < 2 <                                                       | :DOCTYPE html>                                                                                                    | i Paused on breakpoint     |
| ▼ file:// 3                                                           | head                                                                                                    | ▶ Watch                    |
| ▼ Users/mark/Dropbox/I 5                                              | <meta charset="utf-8"/>                                                                                                    | ▼ Call Stack               |
| leap_year_checker.h 6<br>7                                            | <title>Leap Year Checker</title><br><script type="text/javascript"></td><td>(anonymous)</td></tr><tr><td>8</td><td><pre>var year, leapYear = false,     leapYearText = "":</pre></td><td></td></tr><tr><td>10</td><td><pre>pyear = parseInt(window. prompt("Input a year: "));<br>if (year % 100 0) {</pre></td><td>- 50000</td></tr><tr><td>12</td><td>if (year % 400 === 0) {</td><td>▼ Scope<br>▶ Global Windo</td></tr><tr><td>13</td><td>leapyear = true;<br>}</td><td>Breakpoints</td></tr><tr><td>15<br>16<br>17<br>18</td><td><pre>} else if (year % 4 === 0) {     leapYear = true; } if (lleapYear) {</pre></td><td><pre>leap_year_checker.h year = parseInt(w</pre></td></tr><tr><td>19</td><td><pre>leapYearText = " not";</pre></td><td>XHR/fetch Breakpoints</td></tr><tr><td>20 21</td><td><pre>document.writeln("<h2>" + year + " is" + leapYearText + " a leap year</h2>")</pre></td><td>DOM Breakpoints</td></tr><tr><td>22 23 <,</td><td></script><br>/head> | Global Listeners           |
| 24                                                                    |                                                                                                    | ▶ Event Listener Breakpoin |
|                                                                       | Line 10, Column 5                                                                                                    |                            |

Figure 5: Pausing at a breakpoint

### **Stepping over**

- Next, hit the Step Over icon (above the yellow "Debugger paused"; arrow hopping over a dot)
- The prompt will appear. Enter 99 and hit OK. We should now be paused at the next line:

### **Stepping over**

| ● ● ● ⊃ Leap Year Checker × +<br>← → X ③ File   /Users/mark/Dropbox/Developer/mark-rMBP-repos/personal/mjedmonds.github.io/CS80/examples/ch6_js/leap_year_checker.html                                                                                                    | <b>☆ 9</b> :                |
|----------------------------------------------------------------------------------------------------|-----------------------------|
|                                                                                                    |                             |
| 🕞 🔂 Elements Console Sources Network Performance Memory Application Security Audits                                                                                                    | : ×                         |
| Page Filesystem » : I leap_year_checker.html ×                                                                                                    |                             |
| ▼ □ top 1 html                                                                                                    | i Debugger paused           |
| ▼  file:// 3                                                                                                    | ▶ Watch                     |
|                                                                                                    | ▼ Call Stack                |
| leap_year_checker.r 6 <title>Leap Year Checker</title><br>7 <script type="text/javascript"></td><td>(anonymous)</td></tr><tr><td><pre>8 var year, leapYear = false, 9 leapYearText = "":</pre></td><td></td></tr><tr><td><pre>10</td><td>- 80000</td></tr><tr><td><math display="block">\begin{array}{c ccccccccccccccccccccccccccccccccccc</math></td><td>► Global Window</td></tr><tr><td>13 teaprear = true;<br>14 }</td><td>Breakpoints</td></tr><tr><td>15 } else if (year % 4 === 0) {<br>16 leapYear = true;</td><td></td></tr><tr><td>17 }<br>18 if (!leapYear) {</td><td>year = parseInt(w</td></tr><tr><td>19 leapYearText = " not";</td><td>XHR/fetch Breakpoints</td></tr><tr><td><pre>20 21 document.writeln("<h2>" + year + " is" + leapYearText + " a leap year</h2>" </pre></td><td>) ► DOM Breakpoints</td></tr><tr><td>22 </script><br>23 | Global Listeners            |
| 24                                                                                                    | ▶ Event Listener Breakpoint |
| {} Line 11, Column 5                                                                                                    |                             |

Figure 6: Stepping over

### **Checking variables**

- Click the arrow next to Global under Scope on the rightside panel.
- Scroll down until you see the variable "year"
- Notice this variable has the value 99, which is what we inputted into the prompt:
- We can check and verify variables as our program runs, so we can spot incorrect results as we execute

### **Checking variables**

| 🔍 🔍 🔹 Leap Year Checker 🛛 🗙                                                                                                    | +                                                                                                    |                                                                                                    |
|----------------------------------------------------------------------------------------------------|----------------------------------------------------------------------------------------------------|----------------------------------------------------------------------------------------------------|
| $igstarrow$ $igstarrow$ $igstarrow$ $igstarrow$ File $\mid$ /Users/mark/Dropb                                                                                                    | ox/Developer/mark-rMBP-repos/personal/mjedmonds.github.io/CS80/examples/ch6_js/leap_year_checker.html                                                                                                    | ☆ 🔒 :                                                                                                    |
|                                                                                                    |                                                                                                    |                                                                                                    |
| 🕞 🗍 Elements Console                                                                                                    | Sources Network Performance Memory Application Security Audits                                                                                                    | : ×                                                                                                    |
| Page       Filesystem       >       .         ▼       top       .       .         ▼       file://       .       .         ▼       Users/mark/Dropbox/I       .       .         Ieap_year_checker.r       .       .         1       .       .       .         .       .       .       .         .       .       .       .         .       .       .       .         .       .       .       .         .       .       .       .         .       .       .       .         .       .       .       .         .       .       .       .         .       .       .       .         .       .       .       .         .       .       .       .         .       .       .       .         .       .       .       .         .       .       .       .         .       .       .       .         .       .       .       .         .       .       .       . | <pre>leap_year_checker.html ×  </pre> <pre> leap_year_checker.html ×  </pre> <pre> leapCorrect = "" </pre> <pre> leapYear_checker </pre> <pre> ctitle&gt;LeapYear = false, leapYear = false, leapYearText = ""; leapYearText = ""; leapYearText = "0 {     leapYear = fue;     }     leapYear = true;     }     leapYearText = " not";     document.writeln("<h2>" + year + " is" + leapYearText + " a leap year</h2>") </pre> | <pre>&gt; styleMedia: Styl<br/>&gt; toolbar: BarProp<br/>&gt; toolbar: BarProp<br/>&gt; top: Window (par<br/>&gt; visualViewport:<br/>&gt; webkitCancelAnin<br/>&gt; webkitCancelAnin<br/>&gt; webkitRequestFil<br/>&gt; webkitStorageInf<br/>&gt; webkitStorageInf<br/>&gt; webkitStorageInf<br/>&gt; window: Window {<br/>year: 99<br/>&gt; _LD: {00MEditHan<br/>Infinity: Infini<br/>&gt; AbortController:<br/>&gt; AbortSignal: f A<br/>&gt; Accelerometer: f<br/>&gt; AnalyserNode: f ini</pre> |
| {}                                                                                                    | Line 11, Column 5                                                                                                    | ▶ AnimationEffect: ▶ AnimationEvent:                                                                                                    |

Figure 7: Stepping over

#### Leap year example

- Continue to Step Over or press Continue (play button) until your program finishes.
- For this example, I would recommend inputting different types of leap years (2000, 1996, 1975, etc) to see how the control flow of your program changes with different inputs.

#### **Additional resources**

- Here are a couple of external introductions that may also be useful:
- Chrome introduction: https://developers.google.com/web/tools/chrome-devtools/javascript
- Firefox introduction: https://developer.mozilla.org/en-US/docs/Tools/Debugger